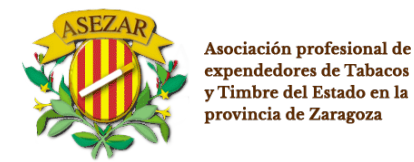

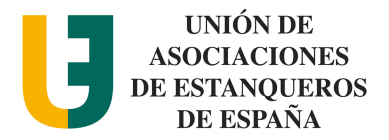

### COMUNICADO A LOS PUNTOS DE VENTA CON RECARGO ASOCIADOS A MI EXPENDEDURÍA DE SUMINISTRO:

- Los artículos 15 y 16 de la <u>Directiva 2014/40/UE</u> obligan a los Estados miembros de la Unión Europea a poner en marcha un sistema de registro y seguimiento de los productos del tabaco que se fabriquen o comercialicen en la Unión uropea que exigirá marcar todos los envases con un código identificador único y obligará a todos los operadores y sus instalaciones a estar registrados, debiendo trazar el movimiento de los productos del tabaco a lo largo de la cadena de suministro hasta la puesta a disposición del consumidor. Asimismo, los productos deberán incorporar medidas de seguridad adicionales que irán en las precintas fiscales. Estas disposiciones afectarán a los cigarrillos y la picadura para liar a partir del 20 de mayo de 2019 y al resto de productos del tabaco a partir del 20 de mayo de 2024.
- Todos los establecimientos que sean Punto de Venta con Recargo (PVR) con código de autorización por el Comisionando Nacional de Mercado de Tabacos (CMT), deberán solicitar antes del 1 de octubre de 2019 un código de operador económico para cada establecimiento y un código de instalación (uno por cada máquina expendedora) a la fábrica nacional de moneda y timbre, tal como se indica en esta guía. Dichos códigos deberán comunicarse antes del 1 de octubre de 2019 a la expendeduría que se tiene asignada.

# PASOS A SEGUIR PARA LA OBTENCIÓN DE CÓDIGO DE OPERADOR E INSTALACIÓN DE LOS ESTABLECIMIENTOS PUNTO DE VENTA CON RECARGO.

- 1. Ir a la página <u>https://tpd.fnmt.es/TPD/</u>
- 2. Ir a **Registro:** Debemos seleccionar **"Operadores económicos"** para darnos de alta.

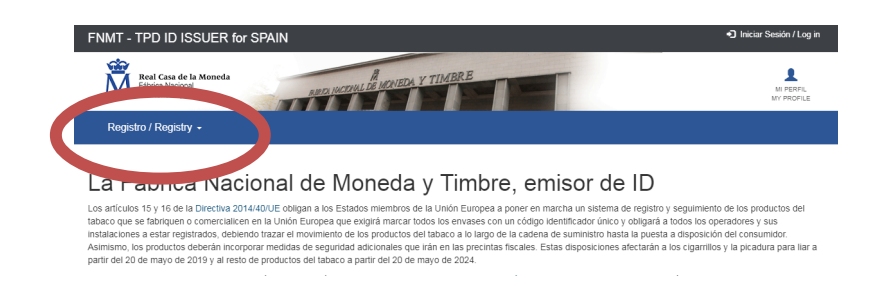

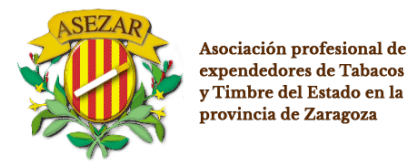

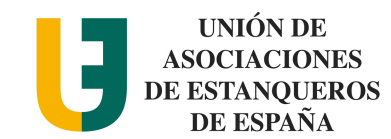

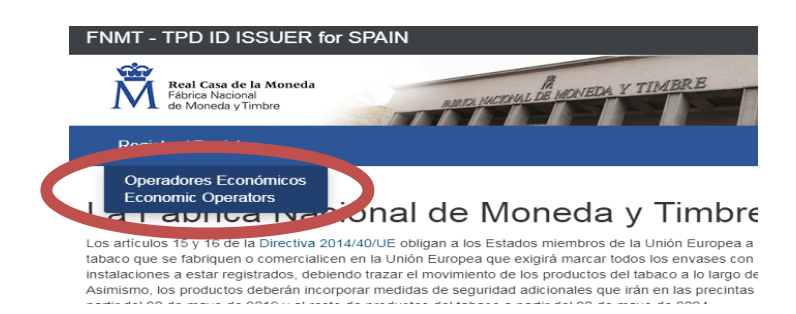

3. Aparece un usuario y contraseña, los cuales todavía no disponemos; INICIAR EL REGISTRO "CLICK" EN "Register"

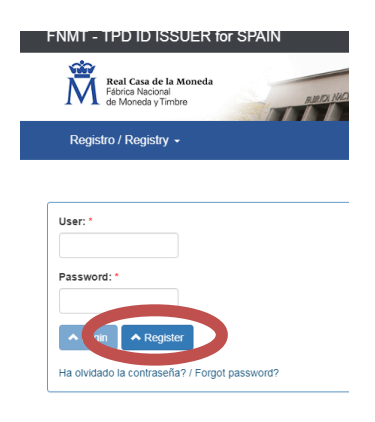

#### 4. COMPLETAR LOS DATOS (MARCADOS CON \*)

| Registro / Registry 🗸                                                                                |                                   |  |  |  |
|----------------------------------------------------------------------------------------------------|-----------------------------------|--|--|--|
| New User / Nuevo Usuario                                                                             |                                   |  |  |  |
| Email: *                                                                                             | Nombre / Name: *                  |  |  |  |
| Contraseña / Password: *                                                                             | Apellido / Surname: *             |  |  |  |
| Repetir Contraseña / Repeat                                                                          | Introduzca el código de la imagen |  |  |  |
| Password: *                                                                                          | Write the code from the image: *  |  |  |  |
|                                                                                                    | Recargar / Reload                 |  |  |  |
| He leido y acepto las condiciones de registro /<br>I have read and accept the registration condition | is * 🗍                            |  |  |  |

#### Datos Operador Económico / Economic Operator Data

| Nombre1 / Name1: *                   | Nombre2 / Name2                       |                       |
|--------------------------------------|---------------------------------------|-----------------------|
| Dirección_Línea_1/ Address_Line_1: * | Provincia / Province: *               | País / Country España |
| Dirección_Línea_2/ Address_Line_2    | Estado / State                        | País / Country        |
| CP / Postal Code: *                  | Ciudad/ City: *                       |                       |
| Email: *                             | Impuestos especiales / ExciseNumber2: |                       |

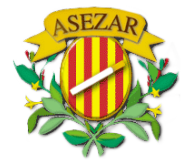

Asociación profesional de expendedores de Tabacos y Timbre del Estado en la provincia de Zaragoza

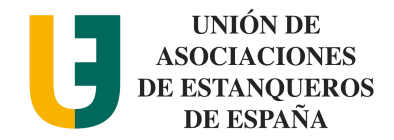

- El apartado e-mail y contraseña serán los datos para poder dar de alta como usuario para iniciar el registro como usuario de la página de la fábrica nacional de moneda y timbre
- Los datos de "operador económico" serán los datos fiscales del titular del establecimiento
- Una vez completados los datos, podrá hacer click en "registro"
- 5. Nos llegará un correo electrónico al correo que hemos puesto: En él habrá un enlace como el que aparece en la imagen. Hacer click en el enlace. Ya estaremos registrados en la página del FNMT

|   | TPD - Confirm your email Recibidos ×                                                                                 |  |  |  |  |
|---|----------------------------------------------------------------------------------------------------|--|--|--|--|
| • | <b>o-reply</b> <usuariogenericotpd@fnmt.es><br/>ara mí ▼</usuariogenericotpd@fnmt.es>                                |  |  |  |  |
|   | 🛪 inglés 🗸 🔪 españel – Troducir mensaje                                                                              |  |  |  |  |
| ( | Please, confirm your user by click in the next link:<br>https://tpd.fnmt.es/TPD/confirmUser?key=ji1vBsfqyvhV6g%3D%3D |  |  |  |  |
|   | Mail automatically generated by TPD Application. Please do not answer.                                               |  |  |  |  |
|   | ← Responder                                                                                                    |  |  |  |  |

### 6. VOLVER A LA PÁGINA https://tpd.fnmt.es/TPD/ Y darle a Registro

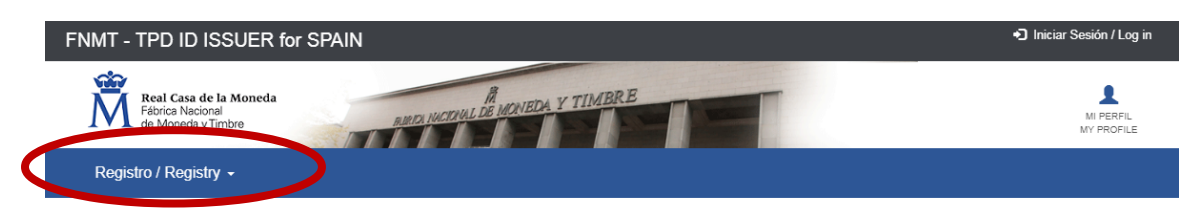

# La Fábrica Nacional de Moneda y Timbre, emisor de ID

Los artículos 15 y 16 de la Directiva 2014/40/UE obligan a los Estados miembros de la Unión Europea a poner en marcha un sistema de registro y seguimiento de los productos del tabaco que se fabriquen o comercialicen en la Unión Europea que exigirá marcar todos los envases con un código identificador único y obligará a todos los operadores y sus instalaciones a estar registrados, debiendo trazar el movimiento de los productos del tabaco a lo largo de la cadena de suministro hasta la puesta a disposición del consumidor. Asimismo, los productos deberán incorporar medidas de seguridad adicionales que irán en las precintas fiscales. Estas disposiciones afectarán a los cigarrillos y la picadura para liar a partir del 20 de mayo de 2019 y al resto de productos del tabaco a partir del 20 de mayo de 2024.

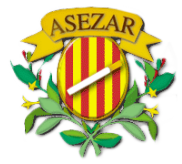

Asociación profesional de expendedores de Tabacos y Timbre del Estado en la provincia de Zaragoza

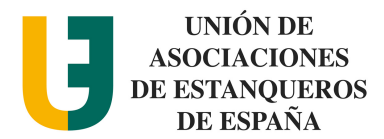

:

 Nos vuelve a aparecer la ventana de registro de usuario: Introducimos el <u>User</u>: correo electrónico que hemos registrado <u>Password</u>: contraseña que hemos puesto en el registro Darle a "Login"

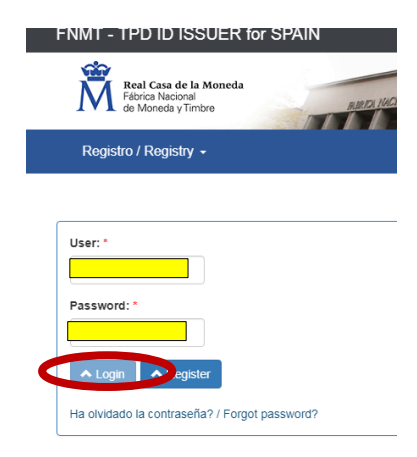

#### 8. VOLVEMOS A DARLE A REGISTRO/REGISTRY

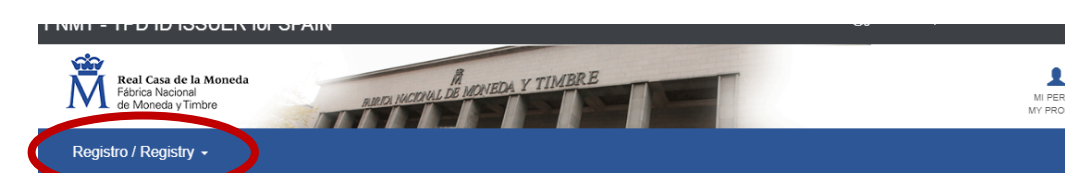

## La Fábrica Nacional de Moneda y Timbre, emisor de ID

Los artículos 15 y 16 de la Directiva 2014/40/UE obligan a los Estados miembros de la Unión Europea a poner en marcha un sistema de registro y seguimiento de los productos del tabaco que se fabriquen o comercialicen en la Unión Europea que exigirá marcar todos los envases con un código identificador único y obligará a todos los operadores y sus instalaciones a estar registrados, debiendo trazar el movimiento de los productos del tabaco a lo lago de la cadena de suministro hasta la puesta a disposición del consumidor. Asimismo, los productos deberán incorporar medidas de seguindad adicionales que irán en las precintas fiscales. Estas disposiciones afectarán a los cigarrillos y la picadura para liar a partir del 20 de mayo de 2019 y al resto de productos del tabaco a partir del 20 de mayo de 2024.

Todo lo relativo a la trazabilidad se desarrolló por la Comisión Europea mediante el Reglamento de Ejecución (UE) 2018/574 relativo a las normas técnicas para el establecimiento y el funcionamiento de un sistema de trazabilidad para los productos del tabaco. Por otro lado, las medidas de seguridad se desarrollaron mediante la Decisión de Ejecución (UE) 2018/576 sobre las normas técnicas de las medidas de seguridad que se aplican a los productos del tabaco. Tanto el Reglamento de Ejecución 2018/574 como la Decisión de Ejecución 2018/576 son directamente aplicables y obligatorias en todos su elementos.

La Directiva 2014/40/UE se transpuso al ordenamiento jurídico español mediante el Real Decreto 579/2017, de 9 de junio, por el que se regulan determinados aspectos relativos a la fabricación, presentación y comercialización de los productos del tabaco y los productos relacionados, conteniéndose en sus artículos 21 y 22 la regulación de la trazabilidad y las medidas de seguridad de los productos del tabaco.

Este Real Decreto atribuye al Ministerio de Hacienda las competencias relativas a las materias de trazabilidad y las medidas de seguridad de los productos del tabaco y, especificamente, al Comisionado para el Mercado de Tabacos todas las funciones relativas al control e inspección.

El 22 de diciembre de 2018 se publicó en el Boletín Oficial del Estado la Orden HAC/1365/2018, de 12 de diciembre, por la que se aprueban las normas técnicas relativas a la trazabilidad y las medidas de seguridad de los productos del tabaco, en desarrollo de los artículos 21 y 22 del Real Decreto 579/2017, de 9 de junio, por el que se regulan

#### 9. HACER CLICK EN EL NÚMERO QUE APARECE

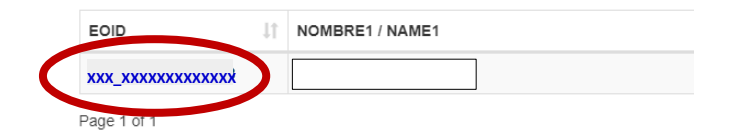

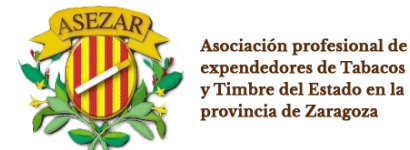

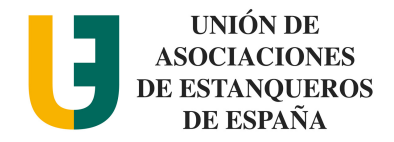

### 10. COMPLETAR LOS DATOS DE LA INSTALACIÓN CON \* (UNO POR CADA MÁQUINA EXPENDEDORA QUE TENGAMOS) :

| ลถือ             |  |
|------------------|--|
| España           |  |
| / Country        |  |
|                  |  |
|                  |  |
| warehouse status |  |
| NO               |  |
| 1                |  |
|                  |  |
| ~                |  |
|                  |  |
|                  |  |

- El código de autorización es el código que se suministra en la autorización para la Venta con Recargo que se renueva cada 3 años.
- La aplicación verifica que en las bases de datos del Comisionado para el Mercado de Tabacos (CMT) figura que el CIF/NIF dispone a su nombre el código de autorización que se indica. n caso de no poder contrastarlo la aplicación devolverá un error indicando que se contacte con la CMT.

#### 11. DARLE A REGISTRAR

YA TENEMOS NUESTROS CÓDIGOS:

| .0_10                 |    |  |
|-----------------------|----|--|
| xxx_xxxxxxxxxx        | ХХ |  |
|                       |    |  |
|                       |    |  |
|                       |    |  |
| L CODIGO DE LA INSTAL |    |  |
| L CODIGO DE LA INSTAL |    |  |

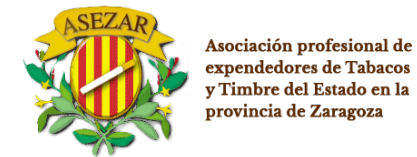

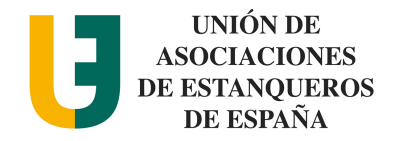

Por favor. Remita por Correo electrónico o imprimiendo esta hoja con los datos completados a la expendeduría de suministro antes del 1 de Octubre de 2019

ESTABLECIMIENTO.....

CÓDIGO DE AUTORIZACIÓN N.º.....

| CÓDIGO DI | E OPERADOR ECONÓMICO: (ESTABLECIMIENTO) |  |
|-----------|-----------------------------------------|--|
|           | EO_ID                                   |  |
|           |                                         |  |
| CÓDIGO DI | E LA INSTALACIÓN (MÁQUINA)              |  |
|           | F_ld:                                   |  |
|           |                                         |  |
|           |                                         |  |